e-Sestřička MOB: Příjem pacienta z mobilní e-Sestřičky (vstupní dotazník ošetřovatelské anamnéza) pro terénní sestry

1

Podrobný návod, jak používat mobilní aplikaci e-Sestřička k založení pacienta a vyplnění vstupního dotazníku (ošetřovatelské anamnézy).

Zjednodušuje proces přidávání nového pacienta a sběr vstupních zdravotních dat pro další zpracování v e-Sestřičce.

Vidíte-li pole **Přidat pacienta** šedě a nelze-li do něj kliknout, kontaktujte prosím svou vrchní sestru a požádejte o přidělení oprávnění **Založení pacienta**. Pacienta lze přidat přímo na domácí obrazovce dole v sekci "Přidat pacienta".

| and the second second se |                     |
|----------------------------------------------------------------------------------------------------|---------------------|
| Pacient se thúře pohybuje                                                                                                    |                     |
|                                                                                                    |                     |
| zobras                                                                                                    | st dnešni návštěvy  |
|                                                                                                    |                     |
| Nová oznámení                                                                                                    |                     |
| Vrchol Sestra                                                                                                    |                     |
| George 2 - 1710                                                                                                    |                     |
| Testovací zpráva VS                                                                                                    |                     |
| Crosin                                                                                                    |                     |
|                                                                                                    |                     |
|                                                                                                    | •                   |
| Zol                                                                                                    | arazit nástěnku     |
| Moje kancelář                                                                                                    |                     |
| 0                                                                                                    | niidat oscienta     |
|                                                                                                    | preserve productive |
| Vrácené návštěvy                                                                                                    |                     |
|                                                                                                    | zobrazit kartotéku  |
| 6                                                                                                    |                     |
| (27)                                                                                                    |                     |

2

V novém okně lze vyplnit základní údaje a stisknutím ODESLAT je pacient přidán do kartotéky ve stavu ČEKATEL.

| Při              | dání pacienta          |        |
|------------------|------------------------|--------|
| jméno            |                        | -      |
| Jan              |                        |        |
| Pfijmeni         |                        |        |
| Nováček          |                        |        |
| Datum norozeni   |                        |        |
| 13.06.1955       |                        |        |
| Rodné číslo      |                        | _      |
| 5506134051       |                        |        |
|                  | 04                     | ieslat |
|                  |                        |        |
| oje kancelář     |                        |        |
|                  | 1 STRUCTURE CONTRACTOR |        |
|                  |                        |        |
| Urácené návštěvy | přídat paciente        |        |

Do **Kartotéky** se dostanete opět z domácí obrazovky ze sekce **Moje kancelář -Zobrazit kartotéku.** 

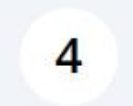

Pomocí filtrů (stav pacienta - čekatel + použít filtry) si ho pak v kartotéce snadno najdete.

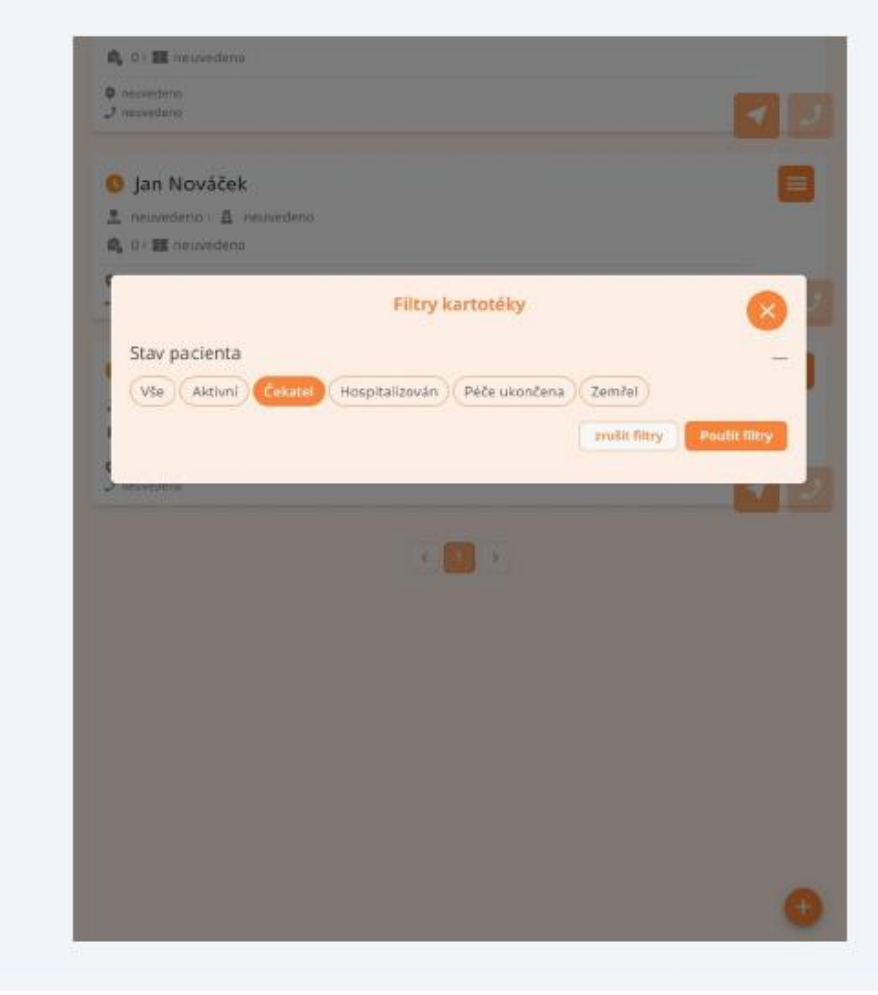

V **Kartotéce** jsou karty pacientů seřazené abecedně. V pravém horním rohu je symbol tří čárek (ošetřovatelská anamnéza).

Pokud symbol tří čárek nevidíte nebo nemůžete ošetřovatelskou anamnézu vytvářet a editovat (ale jen nahlížet), nemáte zřejmě přidělena příslušná **oprávnění**. Kontaktujte prosím svou vrchní sestru a požádejte o jejich přidělení. 5 V pravém horním rohu na kartě pacienta kliknete na "Ošetř. anamnéza".

| 🔇 Jan Nováček                                                      |                |
|--------------------------------------------------------------------|----------------|
| 🛔 neuvedeno i 🚊 neuvedeno                                          | Ošetř. anamnéz |
| 🔍 0 I 🗷 neuvedeno                                                  |                |
| neuvedeno     J neuvedeno                                          |                |
|                                                                    |                |
| 0 Pacient Pečovatelka                                              |                |
| 🏝 neuvedeno i 🚊 neuvedeno                                          |                |
| 🛱 111 - 🎫 neuvedeno                                                |                |
| <ul> <li>Vašatova 1455, 27201 Kladno</li> <li>neuvedeno</li> </ul> |                |
| < 1 >                                                              |                |
|                                                                    |                |
|                                                                    |                |
|                                                                    |                |
|                                                                    |                |
|                                                                    |                |
|                                                                    |                |
|                                                                    |                |
|                                                                    |                |

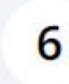

Pro vytvoření nové anamnézy klikněte na "**Přidat novou ošetř. anamnézu**". Pokud již nějaká anamnéza existuje, zde jí taktéž uvidíte a lze jí editovat.

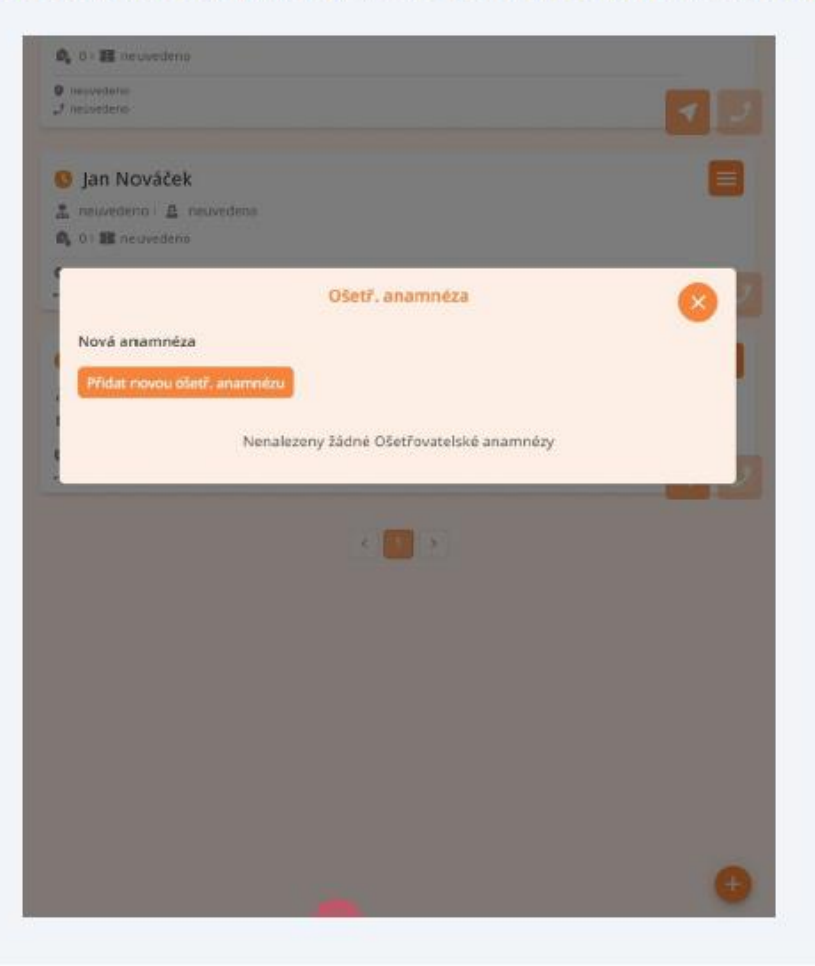

U jednoho pacienta je možné mít vždy **jen jednu aktivní** ošetřovatelskou anamnézu. Pokud přidáte další, ta původní se uzavře. 7 Nová ošetř. anamnéza se vytvoří a následně do ní lze zapisovat (kliknutím do bílého pole).

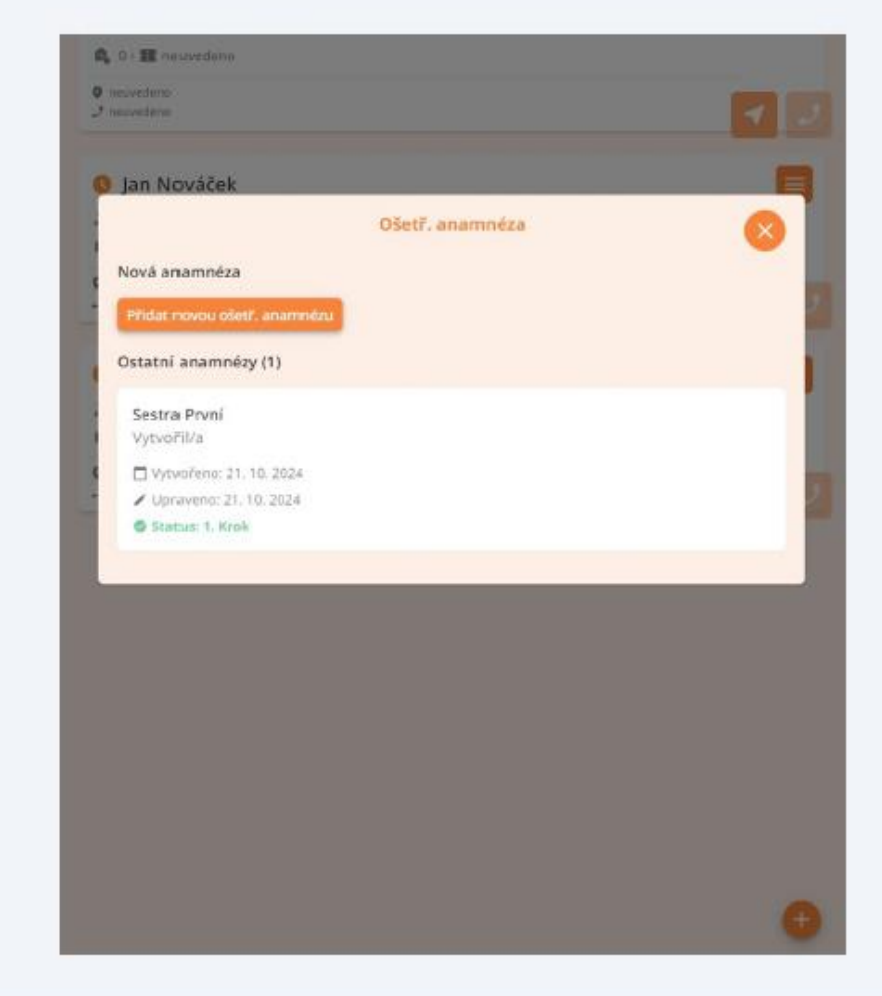

Do textových polí lze zadávat texty, čísla nebo vybírat z nabízených možností.

Žádné pole není povinné a dá se vždy doplnit dodatečně (z mobilu i na webu). 8

Ošetřovatelské anamnéza (neboli vstupní dotazník) obsahuje 12 kroků, které lze v mobilní e-Sestřičce vyplnit.

| Základní informace                                   | 8         |
|------------------------------------------------------|-----------|
| Telefon                                              |           |
| Uvedte telefonni člub zde                            |           |
| Trvalá adresa                                        |           |
| Overfite trivation activities a cite                 | · · · · · |
| Poznámka k adrese                                    |           |
| Uvedte pozrámku k adřese zde                         | 3         |
| Kontakt na rodinnyho priylušnika                     |           |
| Kontakt ize plidat ve webowi aplikadi                |           |
| Poznámka ke kontaktu                                 |           |
| Ovedte pozrvimku ke kurraktu zde                     | J         |
| Praktický lékař                                      |           |
| Uvedte praktického lékaře zde                        | · · · ·   |
| Indikujici lékař                                     |           |
| Uverfre indikujiciho lékaře zde                      | · ·       |
| Datum přijetí                                        |           |
| 21.10.2024                                           |           |
| Přeložen ze zařízení                                 |           |
| Uvedte zařížení, ze kterého byl pacient přeložen zde |           |
| Trvalå medikace                                      |           |
| Uvedte trvalou medikad zde                           |           |
| Dšetřovatelské diagnózy                              |           |

9 Na následující krok se posunete kliknutím na "**Další** >" v pravém dolním rohu.

| Oblouková 683/15                                        | *    |
|---------------------------------------------------------|------|
| Poznámka k adrese                                       |      |
| Poznámka                                                |      |
| Kontakt na rodinného příslušnika                        |      |
| Kontakt lær pfidat or webowi aplikaci                   |      |
| Poznámka ke kontaktu                                    |      |
| poznámka sem                                            |      |
| Praktický lékaľ                                         |      |
| MUDr. Lékal 2 ménoz                                     | *    |
| Indikujici lékař                                        |      |
| MUDr. Kolečko - Ordinace prakt. lékaře                  | *    |
| Datum přijetí                                           |      |
| 21.10.2024                                              |      |
| Přeložen ze zařízení                                    |      |
| Uvedte zafizerii, ze kteritho tiyl pacient přeložen zde |      |
| Trvalá medikace                                         |      |
| Uvedte trivatou medikaci ade                            |      |
| OSetřovatelské diagnózy                                 |      |
| Wedte offetformelské diagnozy zde                       |      |
| Lékařské diagnözy                                       |      |
| Uvedte le kafské diagnózy zde                           |      |
|                                                         | 0.00 |

10

O krok zpět se lze vrátit kliknutím na "**< Zpět**" v levém dolním rohu. V obou případech se vždy uloží již vyplněná pole.

| Ne O Ano                       |              |
|--------------------------------|--------------|
| Pyziologické funkce – TK + P   |              |
| Uvedte fyziologické funkce zde |              |
| Dýchání                        |              |
| ez potiži O s obtižemi         |              |
| Kouření                        |              |
| Ne O Ano                       |              |
| Alkohol                        |              |
| Ne O Ano                       |              |
| Drogy                          |              |
| Ne O Ano                       |              |
| Alergie                        |              |
| 🖲 Ne 🔘 Ano                     |              |
| Ostatní služby                 |              |
| Ne O Ano                       |              |
|                                |              |
|                                |              |
|                                |              |
|                                |              |
|                                |              |
|                                |              |
| Carlos A                       | <br>(Dall) - |

Po vytvoření pacienta a založení anamnézy doporučujeme zaslat vrchní sestře vzkaz například skrze nástěnku. V blízké době pro Vás ale chystáme automatické notifikace.

Po kliknutí na "Dokončit" se anamnéza odešle a uloží pod příslušného pacienta. V mobilní e-Sestřičce se k ní lze kdykoliv vrátit a upravit. Ve webové e-Sestřičce bude viditelná v sekci Odbornost (po založení pacienta do Odbornosti) na záložce Ošetřovatelská anamnéza.

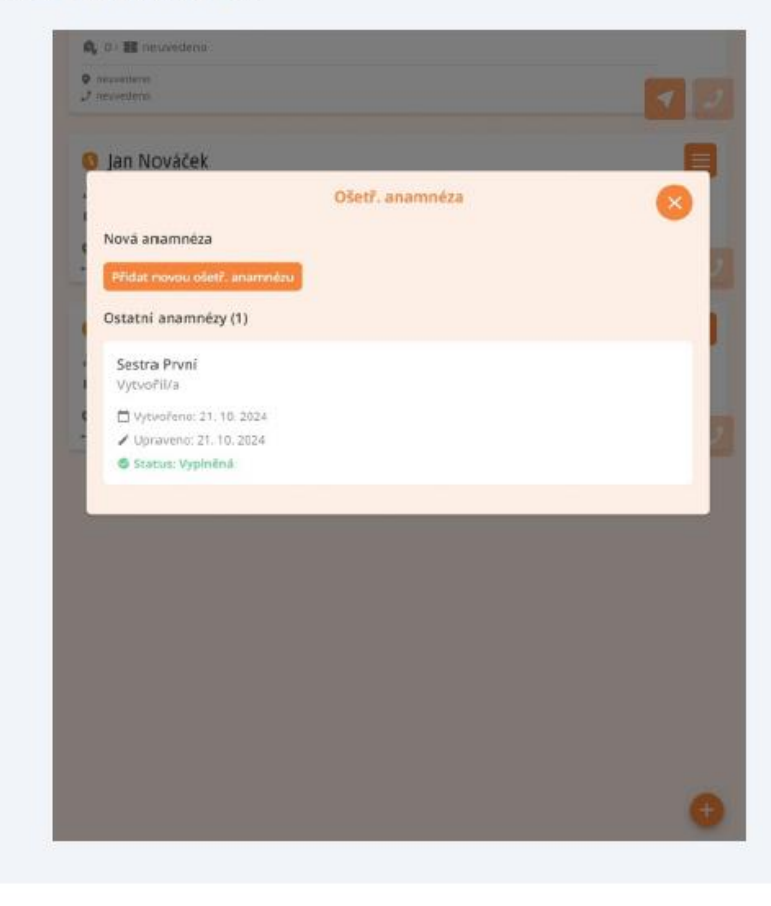

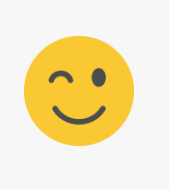

#### Naše sociální sítě

#### Nově nás najdete i na sociálních sítích

- LinkedIn e-Sestřička
- Facebook e-Sestřička
- Instagram <u>e-Sestřička</u>
- Youtube <u>e-Sestřička</u>

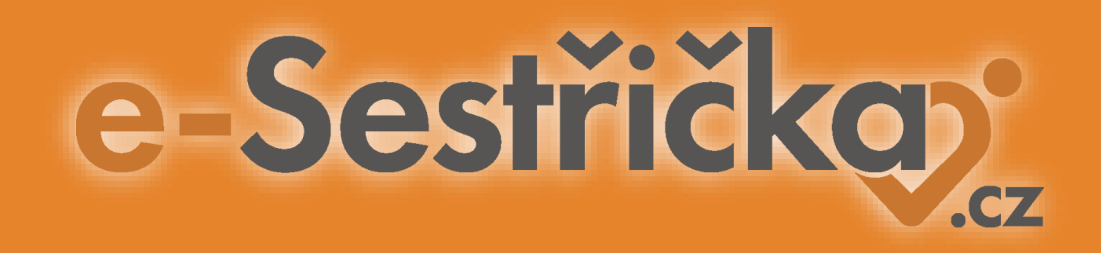

# Děkujeme za pozornost

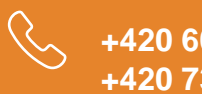

+420 606 045 790 +420 734 234 157

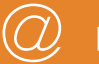

podpora@e-sestricka.cz

www.sestricka.cz